Pour déposer votre article sur le site, il faut suivre les étapes suivantes :

- 1) S'enregistrer avec ses identifiants personnels sur le site : <u>http://marx2018.sciencesconf.org/</u>
- 2) Aller dans la rubrique « Déposer mon article »

| NAVIGATION                           | ΝΟυντ υέρδτ                                          |
|--------------------------------------|------------------------------------------------------|
| Accueil                              |                                                      |
| Déposer votre article                | Metadonnées Z Auteur(s) 3 Fichier(s) 4 Récapitulatif |
| Liste provisoire des<br>communicants |                                                      |
| Programme                            | (*: Champs obligatoires)                             |
| Comité scientifique                  | Titre *                                              |
| Comité d'organisation                | Résumé *                                             |
| Le centre Jean-Bosco à Lyon          | Renseignez le résumé                                 |
| Hébergements                         | B <i>I</i> <u>U</u> (**                              |
| Informations pratiques               | manx                                                 |
| Aide au dépôt                        |                                                      |
| Appel à communications               |                                                      |
| ESPACE CONNECTÉ                      |                                                      |
| Man arrange                          |                                                      |

- 3) Remplir les différents champs demandés :
  - 1. Métadonnées : titre et résumé, puis « étape suivante »
  - 2. Auteurs : remplir et compléter au besoin, puis « étape suivante »,
  - 3. Fichier : déposer le fichier en format pdf de préférence, puis « étape suivante »
  - 4. Récapitulatif : vérifier les informations avant de cliquer sur « déposer ».